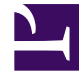

# **GENESYS**<sup>®</sup>

This PDF is generated from authoritative online content, and is provided for convenience only. This PDF cannot be used for legal purposes. For authoritative understanding of what is and is not supported, always use the online content. To copy code samples, always use the online content.

## Workforce Management Migration Guide

Migrating to WFM 8.5

5/8/2025

# Migrating to WFM 8.5

Use the appropriate procedure in this topic to migrate your existing Workforce Management components to 8.5.x. Use the roll back procedure if you need to *undo* your installation.

If you are migrating to a WFM release earlier than 8.5.x, find procedures in the *Genesys Migration Guide*.

#### Tip

In these procedures, 8.5.x represents the particular release that you are updating to—for example, 8.5.1.

If you experience connectivity issues immediately after migration, see Verify Your Connections and Settings.

If you need to undo your migration or update, see the Procedure: Rolling Back the Installation below.

## Procedure: Migrating WFM 8.x (Tomcat)

**Purpose:** To migrate your existing WFM 8.1.x components and update the WFM database to 8.5.x, together with Tomcat.

#### Start of Procedure

- 1. Back up your WFM 8.x database.
- 2. Ensure Configuration Server is running.
- 3. Stop and shut down the WFM applications and servers, including the Tomcat servlet runner.
- 4. Use the following steps to delete WFM Web from Tomcat:
  - i. Delete the WFM .war file and the WFM directory in the \$CATALINA\_BASE\webapps folder.
  - ii. Delete the \$CATALINA\_BASE\work\Catalina\localhost\wfm folder.
- 5. See the Configuring Tomcat for WFM Web for instructions about where to place the wfm.war file.
- 6. Uninstall your existing WFM 8.x components using the Windows Add/Remove Programs function.
- 7. Configure and install the {8.5.x version of the WFM components, following the procedure given in the Installing Workforce Management. This includes importing the latest Application templates and creating new Application objects for all the WFM components.
- 8. Locate the WFM 8.5.x update) version of the wfm.war file. The default installation directory is <Drive Letter>:\Program Files\GCTI\WFM85Web\WFM\_Web\_85x. You can verify that you have found the 8.5.x version of the wfm.war file by checking the version

number in the ip\_description.xml file, located in the same directory.

- 9. Use the following steps to deploy Tomcat:
  - i. Copy the wfm.war file and paste it into the \$CATALINA\_BASE\webapps folder.
  - ii. Restart the servlet runner.
- 10. Start the WFM Database Utility. You can start it by selecting it from Start > Programs > Genesys Solutions > Workforce Management 8.5.x.
- 11. Select the Database Update radio button and then follow the instructions on the wizard screens that open.

This updates your WFM database to the latest schema. All of your existing data is preserved.

12. Start all components and verify that all are working correctly.

End of Procedure

## Procedure: Migrating WFM 8.x (WebSphere)

**Purpose:** To migrate your existing WFM 8.1.x components and update the WFM database to 8.5.0, together with WebSphere.

#### Tip

This procedure is not applicable if you are migrating to WFM 8.5.1 or later versions. Starting in 8.5.1, WebSphere is no longer supported.

#### Start of Procedure

- 1. Back up your WFM 8.x database.
- 2. Ensure Configuration Server is running.
- 3. Stop and shut down the WFM applications and servers, including the WebSphere servlet runner.
- 4. For instructions about where to find the correct directory, in which to place the wfm.war file, check the WebSphere documentation.
- 5. Uninstall your existing WFM 8.x components using the Windows Add/Remove Programs function.
- 6. Configure and install the 8.5.0 version of the WFM components, following the procedure given in the Installing Workforce Management. This includes importing the latest Application templates and creating new Application objects for all the WFM components.
- 7. Locate the WFM (8.5.0 update) version of the wfm.war file. The default installation directory is <Drive Letter>:\Program Files\GCTI\WFM85Web\WFM\_Web\_850. You can verify that you have found the 8.5.0 version of the wfm.war file by checking the version number in the ip\_description.xml file, located in the same directory.
- 8. To correctly deploy WebSphere, consult the WebSphere documentation and see Configuring WebSphere

#### for WFM Web.

- 9. Start the WFM Database Utility. You can start it by selecting it from Start > Programs > Genesys Solutions > Workforce Management 8.5.0.
- Select the Database Update radio button and then follow the instructions on the wizard screens that open. This updates your WFM database to the latest schema. All of your existing data is preserved.
- 11. Start all components and verify that all are working correctly.

#### End of Procedure

## Procedure: Migrating WFM 7.x or higher (Tomcat)

**Purpose:** To migrate your existing WFM 7.x or higher components and update the WFM database to 8.5.x, together with Tomcat.

#### Start of Procedure

- 1. Back up your WFM 7.x or higher database.
- 2. Ensure Configuration Server is running.
- 3. Stop and shut down the WFM applications and servers, including the Tomcat servlet runner.
- 4. Use the following steps to delete WFM Web from Tomcat:
  - i. Delete the WFM .war file and the WFM directory in the \$CATALINA\_BASE\webapps folder.
  - ii. Delete the \$CATALINA\_BASE\work\Catalina\localhost\wfm folder.
- 5. See the Configuring Tomcat for WFM Web for instructions about where to place the wfm.war file.
- 6. Uninstall your existing WFM 7.x or higher components using the Windows Add/Remove Programs function.
- 7. Configure and install the 8.5.x version of the WFM components, following the procedure given in the Installing Workforce Management. This includes importing the latest Application templates and creating new Application objects for all the WFM components.
- 8. Locate the WFM (8.5.x update) version of the wfm.war file. The default installation directory is <Drive Letter>:\Program Files\GCTI\WFM85\Web\WFM\_Web\_85x. You can verify that you have found the 8.5.x version of the wfm.war file by checking the version number in the ip\_description.xml file, located in the same directory.
- 9. Use the following steps to deploy Tomcat:
  - i. Copy the wfm.war file and paste it into the \$CATALINA\_BASE\webapps folder.
  - ii. Restart the servlet runner.
- 10. Start the WFM Database Utility. You can start it by selecting it from Start > Programs > Genesys Solutions > Workforce Management 8.5.x.
- 11. Select the Database Update radio button and then follow the instructions on the wizard screens that open.

This updates your WFM database to the latest schema. All of your existing data is preserved.

12. Start all components and verify that all are working correctly.

End of Procedure

## Procedure: Migrating WFM 7.x or higher (WebSphere)

**Purpose:** To migrate your existing WFM 7.x or higher components and update the WFM database to 8.5.0, together with WebSphere.

#### Tip

This procedure is not applicable if you are migrating to WFM 8.5.1 or later versions. Starting in 8.5.1, WebSphere is no longer supported.

#### Start of Procedure

- 1. Back up your WFM 7.x or higher database.
- 2. Ensure Configuration Server is running.
- 3. Stop and shut down the WFM applications and servers, including the WebSphere servlet runner.
- 4. For instructions about where to find the correct directory, in which to place the wfm.war file, check the WebSphere documentation to find the correct directory.
- 5. Uninstall your existing WFM 7.x or higher components using the Windows Add/Remove Programs function.
- 6. Configure and install the 8.5.0 version of the WFM components, following the procedure given in the Installing Workforce Management. This includes importing the latest Application templates and creating new Application objects for all the WFM components.
- 7. Locate the WFM 8.5.0 update) version of the wfm.war file. The default installation directory is <Drive Letter>:\Program Files\GCTI\WFM85\Web\WFM\_Web\_850. You can verify that you have found the 8.5.0 version of the wfm.war file by checking the version number in the ip\_description.xml file, located in the same directory.
- 8. To correctly deploy WebSphere, consult the WebSphere documentation and see Configuring WebSphere for WFM Web.
- 9. Start the WFM Database Utility. You can start it by selecting it from Start > Programs > Genesys Solutions > Workforce Management 8.5.0.
- 10. Select the Database Update radio button and then follow the instructions on the wizard screens that open.

This updates your WFM database to the latest schema. All of your existing data is preserved.

11. Start all components and verify that all are working correctly.

End of Procedure

## Procedure: Migrating WFM 6.5

#### Start of Procedure

1. Create a new database. This will be your WFM 8.5.x database and all your existing data will be migrated into it.

Tip Alternatively, you can minimize down time, by using the Procedure: Two-Step Migration to create WFM 7.X database and then, migrate to 8.5.x.

- 2. Create a Database Access Point (DAP) for your new database.
- 3. Import the WFM Application templates.
- 4. Create and configure the component Application objects using Configuration Manager or Genesys Administrator.
  - Find configuration instructions in the topic WFM Configuration Options.
  - Some notes describing how WFM 8.5.x deployment differs from that of previous releases appear in Changes in WFM Releases.

#### Important

Starting in this release, the WFM Configuration Wizards are no longer supported and cannot be used to create the component Application objects. Therefore, you must create the Application objects manually. However, the Configuration Wizards are available if you are migrating to earlier WFM releases.

5. Install the WFM components from your software DVD. Installation instructions are found in [[Documentation:WM:Admin:Installation:8.5.1|Installing Workforce Management].

#### Tip

To perform the data transfer from your previous database to the

new one, you are required to install only the WFM Database Utility at this point. However, if you install all components now, you can start them as soon as your database migration is complete.

6. Stop all WFM 6.5 components, except WFM Data Aggregator, including all Windows-based and web clients. This ensures that no changes are introduced into the 6.5 database during migration.

#### Tip

If you opted to use Procedure: Two-Step Migration in step 1 of this procedure, omit steps 7-9 below. Instead, install an 8.x version of WFM Database Utility and update the WFM Database to the required version after you complete the procedure.

- 7. Start the WFM Database Utility.
- 8. Select the Database Migration option.
- 9. Follow the steps presented in the Database Migration Wizard that opens. The WFM Database Utility creates and formats your new database, setting up the necessary tables, views, indexes, and so on.

## Tip

If you are migrating from WFM 6.5 and are using an Oracle database, make sure that the user who performs the migration has system privileges to create objects in the tablespace.

The WFM Database Utility prompts you to specify your WFM 6.5 Workforce Manager client application. This identifies the source 6.5 WFM database. To connect to the 6.5 data source, the computer on which the WFM Database Utility is running must have the appropriate data source name (DSN) configured, as specified in the WFM 6.5 Workforce Manager Application object.

The WFM Database Utility then copies your data from the source WFM 6.5 database to the newly created WFM 8.5.x database.

## Important

Depending on the size of your database, this might require a considerable period of time, up to 1 day for particularly large quantities of data.

10. Locate the WFM.war file and move it to your Tomcat or WebSphere directory, as appropriate. Perform any other Tomcat-specific or WebSphere-specific configuration as detailed in the topics Configuring Tomcat

#### for WFM Web and Configuring WebSphere for WFM Web.

11. Your migration should now be complete. Start your Workforce Management 8.5.x components.

#### End of Procedure

#### Warning

If you collect performance data from your 8.5.x WFM Data Aggregator before migrating the performance data collected by your 6.5 Data Aggregator, the 6.5 performance data overwrites the 8.5.x data for the same time period.

## Procedure: Rolling Back the Installation

#### Start of Procedure

- 1. Stop and close all WFM components and applications.
- 2. Remove the WFM Web Application from Tomcat or WebSphere, by using one of these methods:
- Stop the servlet runner and manually delete the WFM Web Application and associated files.
- Use the servlet runner manager (Tomcat or WebSphere) to remove the WFM Web Application.
- Uninstall all new WFM components (servers and applications) in your WFM deployment.
- Restore the WFM database to the previous version.
- Install the old WFM components . Install the old WFM components (servers and applications) from your software DVD. Installation instructions are found in Installing Workforce Management.
- Deploy the WFM Web Application under Tomcat or WebSphere.
- Verify Your Connections and Settings.

End of Procedure